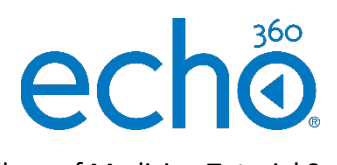

## College of Medicine Tutorial Series

Library Dashboard

1. Select an uploaded video from Echo360 Personal Capture

|                | rses 🔹                                      |
|----------------|---------------------------------------------|
| Library        | Search Q Filter by:                         |
| UPLOAD CONTENT | 2                                           |
| My Content     | Ē                                           |
| Shared with me | 🛱 Test<br>Mar 8, 2018 8:08 AM<br>Megan-Test |

2. Select the Publish button to associate the recording with a course

|    |         | INFO        | PUBLISHING      | SHARING            |  |  |
|----|---------|-------------|-----------------|--------------------|--|--|
| Pu | blishin | g           |                 |                    |  |  |
|    |         |             |                 |                    |  |  |
|    | Course  | Course Name | Organization De | epartment Sections |  |  |
| >  | MAJ     | Megan-Test  | Medicine De     | apartment Sections |  |  |

- 3. Select the course for publishing
- 4. Select the section

| Publish to a new location |                      |
|---------------------------|----------------------|
| Where?                    | Make available       |
| To a course               | Now                  |
| To an individual          | On a specific date   |
|                           | Don't make available |
| Choose a course           | Make unavailable     |
| Choose a section          | 2 Never              |
|                           | On a specific date   |
|                           |                      |

- 5. Select New class to make a separate entry for the recording
- 6. Enter a name for the recording
- 7. Select a date when students may view the recording (optional)

| name | 2       |    |          |   | 6  |
|------|---------|----|----------|---|----|
| ne   |         |    |          |   | -2 |
| date | art tir | 10 | Duration | , |    |

8. You may also set a closing date (students cannot view the recording after this date)

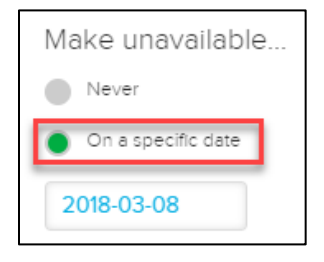

9. Click Publish to post your video in the course

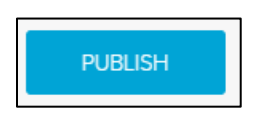

10. You should see a green confirmation box

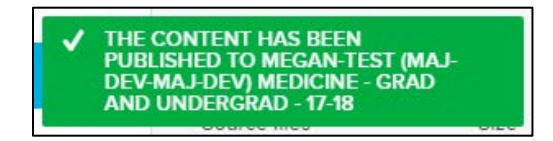